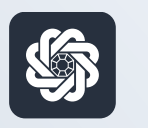

АЭБ Бизнес

## bo.albank.ru

### Выпуск корпоративной карты

Руководство пользователя интернет-банка «АЭБ Бизнес» на сайте bo.albank.ru

АКБ «Алмазэргиэнбанк» АО 2022

# Какой у вас тип интерфейса? НАЖМИТЕ НА КАРТИНКУ

| Рубленые счита | DECORDANCE EMACUAL DATA DATA DATA DA DETERMA DA DETERMA DETERMA    |    |
|----------------|--------------------------------------------------------------------|----|
| Валютные счета | 829.25 P +11.00 P -10.00 P                                         |    |
| Мон документы  |                                                                    |    |
| Cennary        | Onstrum Elizabeth                                                  |    |
|                | 337.83 <i>F</i>                                                    |    |
| Контрагенты    | Платежи Счета на оплату                                            |    |
|                | Выястненные Черновика На подпись В обработие Отклоненные 331.83 Р  |    |
|                |                                                                    | 10 |
|                | C C Son Rena Person Resource C C C C C C C C C C C C C C C C C C C |    |
|                | нь 430                                                             |    |
|                | Paramag percentages aparts (202 or observers)                      |    |
|                | to 426 over measure - 200000007777                                 |    |
|                | C WENDOW WI FRANCECO REPETATION RECENTION RECENTION                |    |
|                | No 50412100000007777                                               |    |
|                | D 03.10.2022 Packetta no ss.nnattesium C2B C6TI                    |    |

|                        |       | Aereepr | CHICLE I  | 13,4370                             |                    |                                                    |         |                  | 19000  | NULUE HUNCLISHI  | in conversion     | are, ja      | 1. 10      |
|------------------------|-------|---------|-----------|-------------------------------------|--------------------|----------------------------------------------------|---------|------------------|--------|------------------|-------------------|--------------|------------|
| авнан счета            | карты |         | натежн    | ые документы                        | залютные           | операции п                                         | исьна   | продукты и з     | C.R.YI | н А              | мносов Канстант   | en Hexzânste |            |
| Счета 🔤                | Расч  | етные   | Де        | аназиты                             |                    |                                                    |         |                  |        |                  |                   |              | Θ          |
| M <sup>2</sup> cvera   | Banet | Ten 2   | Correans  | Организация                         |                    | Валансавый оста                                    | TOK     | Плановый остаток |        | Actysters        | Tota orep.        | -<br>Bunica  |            |
| 40902 540 7 0000 00064 | USD   | тран    | ONDAT     | ИП Антносов Канста                  | ntere Hassalinette |                                                    | 9,00    |                  | 0,00   | 08.10/2022 19:54 |                   | 28 hits      | 0.541      |
| 00002 810.5 0000000777 | T BE  | 2/<br>C | Onige/1   | ИП Анносов Ханста                   | ны тылайлар        | n                                                  | 483,32  | 41               | 3,32   | 06.10.2022 15:54 | 06.10.2022        | 28,000       | tieā ai    |
| 40802.850.70000300147  | ELR.  | ₽V<br>¢ | Oniper    | ITT Annacosi Koveta                 | ener the safety    | n .                                                | 348,93  | 34               | 6,93   | 06.10 2022 13:54 | 06303022          | 24.7 000     | tail Ar    |
| +0912.840.2.9000000001 | 5 USD | p/<br>5 | Ocepart . | ИП Антосов Конста                   | ны Налайлаа        |                                                    | 0,00    |                  | 0,00   | 06.10.2022.19.54 | 14.12.2021        | 34,000       | nehar<br>* |
| Dor come               |       |         |           |                                     |                    |                                                    |         |                  |        |                  | inotpasians seeve | einte (1) 🔾  | 0          |
| Платежи                | Исход | лшне    | Bx        | одащие                              |                    |                                                    | D.      |                  |        |                  |                   | L            | Θ          |
| Course married         |       |         | v .       | Bce                                 | На под             | пись Отклон                                        | icianae | Исполнения       | 10     | Черновики        |                   |              | n          |
| Дата и время           | -int  |         |           | Кентрагент А                        | 1                  | Назначение                                         | i e     | INHA, RUR        | 3      | di overa         | Cranye            |              |            |
| 06 10 2022             | 545   |         |           | HET AMMINISTRA RID<br>Historikasiya | e(73)+544          | средсти НДС не<br>облагается                       |         | 10.              | 00     | 4088293053000000 |                   | 1.           |            |
| DE 10 2023 IN 11       | 2988  |         |           | 1977 Аннноста Ко<br>Изглайлодич     | -ctainties         | reverse solutions<br>reverse vice vie<br>advanance |         | 10               | 00     | 4080363050000000 | 07727             | -            |            |

**CORPORATE (CORREQTS)** 

### 1 На интерфейсе SME

#### В левом нижнем углу нажимаете на кнопку «Карта»

| <i>\$</i> АЭБ  | Введите текст для поиска Q ИП Аммосов Константин Михайло Аммосов Константин Михайло                                                                                                    | ович 🗘 🐯 [                |
|----------------|----------------------------------------------------------------------------------------------------|---------------------------|
| ублевые счета  |                                                                                                    | BCE CHETA                 |
| Залютные счета | собственные средства () поступления за октябрь списания за октябрь                                                                                                    | 535.25 P                  |
|                | <b>555.25F</b> +50.00 P -343.00 P                                                                                                    |                           |
| Лои документы  |                                                                                                    | 440 32 ₽                  |
| Сервисы        | Onnariurs Disinite 23                                                                                                    | 2000/001/25               |
|                |                                                                                                    | 94 93 ₽                   |
| онтрагенты     |                                                                                                    |                           |
|                | платежи счета на оплату                                                                                                    | 806001000254              |
|                | Выполненные Черновики На подпись В обработке Отклоненные 0                                                                                                    | 0.00 ₽                    |
|                |                                                                                                    | KAPTA *** 0018            |
|                | 🗋 📝 🕒 Всо Приход Расход Поиск по разделу Q 🏹                                                                                                    | *** Ocnochas              |
|                | РАСШИРЕННЫЙ ПОИСК У                                                                                                    | 49 93 ₽                   |
|                | № 513791, счет списания 700001001475                                                                                                    | KONSTANTIN AMMOSOV        |
|                | Покулка товара по карте 3565***10010. Устройство 10649757 KIOSK RADOST, 3 LENINA PR                                                                                                    | КАРТА 5019                |
|                | Nr 532 miles aprilatives E0000007777                                                                                                    | Основная<br>440-32 Р      |
|                | 12 10 2022 ИП Аммосов Константин Михайпович                                                                                                    | 3.00 P KONSTANTIN AMMOSOV |
|                | Перевод собственных средсте. НДС не облагается                                                                                                    |                           |
|                | № 626, счет списания 500000007777                                                                                                    |                           |
|                | 12.10.2022 ИП Аммосов Константин Михайлович -6                                                                                                    | 3.00 ₽                    |
|                | Перевод собственных средств. НДС не облагается                                                                                                    |                           |
|                | № 625. сче <mark>т списания50000007777</mark>                                                                                                    |                           |
|                | 12.10.2022 ИП Аммосов Константин Михайлович                                                                                                    | 1.00 P                    |
|                |                                                                                                    |                           |
|                | Перевод сооственных средств. НДС не облагается                                                                                                    |                           |
|                | Перевод сооственных средств. РДС не облагается<br>№ 633700001001475                                                                                                    |                           |
|                | Перевод сооственных средств. Г/ДС не облагается<br>№ 633700001001475<br>П 12.10.2022 ИП Аммосов Константин Михайлович +3                                                                     | 3.00 P                    |
|                | Перевод сооственных средств. Г/ДС не облагается<br>№ 633700001001475<br>ИП Аммосов Константин Михайлович<br>Перевод собственных средств. НДС не облагается                                   | 3.00 P                    |
|                | Перевод собственных средств. Г/ДС не облагается<br>№ 633700001001475<br>П 12.10.2022 ИП Аммосов Константин Михайлович<br>Перевод собственных средств. НДС не облагается<br>№ 626700001001475 | 3 00 P                    |

Начинаете заполнять форму заявки. В первом блоке все поля предзаполнены, выбираете «Вид карты» и можете заказать срочное изготовление карты.

| Номер               | 64 or 18.10.2022 🗮               |     |
|---------------------|----------------------------------|-----|
| Подразделение банка | АКБ "АЛМАЗЭРГИЭНБАНК" АО         | ♥ ③ |
| Организация         | ИП Аммосов Константин Михайлович | 0   |
| ИНН/КИО             | 142702179784                     |     |
| окпо                | 0114630720                       |     |
| Вид карты           | Основная карта                   |     |
| Вид карты           | Основная карта                   |     |

Если «Вид карты» вы указали «Основную карту» то помимо «Типа карты» и «Кодового слова» нужно будет выбрать «Номер счета» к которому он будет привязан.

| Вид карты         | Основная карта                 |
|-------------------|--------------------------------|
|                   | Срочное изготовление карты     |
| ИНФОРМАЦИЯ О КА   | PTE ^                          |
| Тип карты         | 210 MИР-JCB Gold на расход 🗸 📎 |
| Номер счета       | 800001000354 – 0.00 P V        |
| Кодовое слово     | Слово                          |
| Добавить вложение |                                |
|                   |                                |

Заполняете сведения о сотруднике, который будет пользоваться картой. Если вы ИП и выпускаете карту для себя, то заполняете свои данные.

| СВЕДЕНИЯ О СОТРУДНИК                  | E                                  |     |
|---------------------------------------|------------------------------------|-----|
| Фамилия                               | Тестов                             | ] ? |
| Имя                                   | Тест                               | ] ⑦ |
| Отчество                              | тестович                           | ] ② |
| Имя и фамилия<br>на карте (латиницей) | TEST TESTOV                        | ] ? |
| Дата рождения                         | 01.09.2000 📋 💿                     |     |
| Место рождения                        | Республика Саха Якутия гор. Якутск |     |

#### Заполните паспортные данные, как указано у вас в документе.

| документ, удостоверян | ощий личность 🔨                                               |   |
|-----------------------|---------------------------------------------------------------|---|
| Гражданство           | 643 РОССИЯ                                                    | 0 |
| Тип документа         | Паспорт гражданина РФ >                                       |   |
| Серия и номер         | 111111 ⑦                                                      |   |
| Кем выдан             | МРО УФМС РОССИИ ПО РЕСПУБЛИКЕ САХА (ЯКУТИЯ) В ГОР.<br>ЯКУТСКЕ |   |
| Дата выдачи           | 01.10.2020 📋 Действителен по 30.10.2030 📋 💿                   |   |
| Код подразделения     | 140-002                                                       |   |

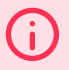

#### Важно

Для иностранных граждан:

- Код подразделения заполнить в виде «000-000»
- Заполнить серию и номер миграционной карты
- Заполнить дату вадычу
- Выбрать документ, подтверждающий право на пребывание в РФ
- Заполнить серию и номер
- Заполнить дату выдачи

#### Заполните адрес регистрации

| АДРЕСА 🔨                                         |                                                  |  |
|--------------------------------------------------|--------------------------------------------------|--|
| АДРЕС РЕГИСТРАЦИИ                                |                                                  |  |
| Страна                                           | 643 РОССИЯ 🗄                                     |  |
| Регион                                           | Республика Саха (Якутия)                         |  |
| Район                                            | Амгинский                                        |  |
| Город                                            |                                                  |  |
| Населенный пункт                                 | Амга                                             |  |
| Улица                                            | Ленина                                           |  |
| Дом / Корпус / Строение /<br>Квартира            | 1 1                                              |  |
| Индекс                                           | 677000 💿                                         |  |
| Контактный телефон                               | +8(999)9999999                                   |  |
| Дата, с которой сотрудник<br>проживает по адресу | 01.09.2022 📋                                     |  |
|                                                  | Адрес проживания совпадает с адресом регистрации |  |

Если адрес регистрации не совпадает с адресом проживания, то отожмите эту галочку. Появится доп. окно где нужно указать адрес проживания.

В следующем блоке вы можете установить лимит на карту.

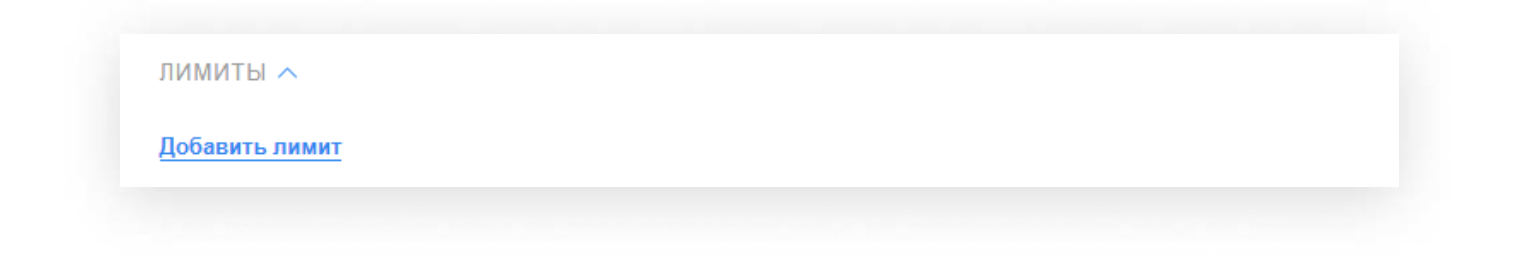

#### Укажите контактные данные , поставьте галочку на согласии, подпишите и отправьте заявку

| КОНТАКТНЫЕ ДАННЫЕ 🔨                |                                                                                         |                       |
|------------------------------------|-----------------------------------------------------------------------------------------|-----------------------|
| Email                              |                                                                                         |                       |
| Контактный телефон                 |                                                                                         |                       |
| Телефон для SMS-<br>информирования |                                                                                         |                       |
| Согласны с Правилами пре           | едставления и обслуживания корпоративных карт (Универсальный договор) на сайте www.alba | ank.ru 🕐              |
| Просмотр Сохранить                 | Закрыть                                                                                 | Подписать и отправить |

### <sup>2</sup> На интерфейсе Corporate (Correqts)

### В главном меню в верхней панели выберите Карты — «Заявления на выпуск карты»

| <b>\$ АЭБ</b> | 18 Октября 2022<br>Вторник<br>СNV ЦБ: 85,2304                  |                    | ИП               | Аммосов Кон <mark>с</mark> | тантин Михайлог | вич           | 9<br>19 |
|---------------|----------------------------------------------------------------|--------------------|------------------|----------------------------|-----------------|---------------|---------|
| ГЛАВНАЯ СЧЕТА | КАРТЫ ПЛАТЕЖНЫЕ ДОКУМЕНТЫ ВАЛЮТНЫ                              | е операции письма  | продукты и ус.   | луги                       | Аммосов Констан | тин Михайлови | • [•    |
|               | Информация по картам<br>Операции по картам                     |                    |                  |                            |                 |               | Î       |
| CUATA Pro     | Заявления на выпуск карты                                      |                    |                  |                            |                 |               |         |
|               | Заявления на установку/изменение лимитов по карте              |                    |                  |                            |                 |               |         |
| Рысканы Обно  | Заявления на олокировку карты<br>Заявления на перевыпуск карты |                    |                  |                            |                 |               |         |
| № счета       | Валют. Тип Состояни Организация                                | Балансовый остаток | Плановый остаток | Актуально                  | Посл. опер.     | Выписка       | 503     |
|               | EP4                                                            |                    |                  |                            |                 |               |         |

#### Нажмите «Создать»

| \$\$ A          | <b>\ЭБ</b> <sup>1</sup>   | 8 Октября 2022<br>Вторник СNY ЦБ | : 61,7634<br>: 60,5608<br>: 85,2304 |                    |                     | ИП Аммосс                      | ов Константи                                             | ін Михайлович                          | Ľ 🕸                                 |
|-----------------|---------------------------|----------------------------------|-------------------------------------|--------------------|---------------------|--------------------------------|----------------------------------------------------------|----------------------------------------|-------------------------------------|
| ГЛАВНА          | я счета                   | КАРТЫ ПЛАТЕЖИ                    | НЫЕ ДОКУМЕНТЫ ВАЛЮ                  | ТНЫЕ ОПЕРАЦИИ ПИ   | БМА ПРОДУКТЫ        | и услуги                       | AM                                                       | июсов Константин N                     | 1ихайлович 🕞                        |
| главная<br>Заяе | / карты /<br>ВЛЕНИЯ НА ВЕ | ыпуск карты                      |                                     |                    |                     |                                |                                                          | Рабочие д                              | окументы 🗸                          |
| Co              | оздать Копи               |                                  |                                     | Еще 🗸              |                     |                                | Эксп                                                     | орт 🗸 Печать 🔪                         | <ul> <li><u>Обновить</u></li> </ul> |
| Дата<br>Валют   | c 🔛 no                    |                                  | Держатель<br>Имя на карте           |                    | Показать            | Быстрый прост<br>Искать точное | мотр <u>Р</u>                                            | асширенный поиск                       |                                     |
| Ho              | мер Дата                  | Статус                           | Держатель                           | Имя на карте       | Счет                | Валюта                         | тип карты                                                | Отправитель                            | Получатель 🔯                        |
|                 | 5 18.07.2022              | Отказан АБС                      | Аммосов Константин<br>Михайлович    | KONSTANTIN AMMOSOV | 40802.810.7.0000100 | 14RUR                          | Корпоративная<br>карта Co-badge<br>JCB - MIR Gold        | ИП Аммосов<br>Константин<br>Михайлович | АКБ<br>"АЛМАЗЭРГИЭНБ<br>АО          |
|                 | 23 25.07.2022             | Отказан АБС                      | Аммосов Константин<br>Михайлович    | KONSTANTIN AMMOSOV | 40802.810.5.0000000 | 77RUR                          | Корпоративная<br>карта Co-badge<br>JCB - MIR Gold        | ИП Аммосов<br>Константин<br>Михайлович | АКБ<br>"АЛМАЗЭРГИЭНБ<br>АО          |
|                 | 29 27.07.2022             | Отказан АБС                      | Аммосов Константин<br>Михайлович    | KONSTANTIN AMMOSOV | 40802.810.5.0000000 | 77RUR                          | Корпоративная<br>карта Co-badge<br>JCB - MIR Gold        | ИП Аммосов<br>Константин<br>Михайлович | АКБ<br>"АЛМАЗЭРГИЭНБ<br>АО          |
|                 | 32 29.07.2022             | Отказан АБС                      | Аммосов Константин<br>Михайлович    | KONSTANTIN AMMOSOV | 40802.810.7.0000100 | 14RUR                          | Корпоративная<br>карта Co-badge<br>JCB - MIR Gold        | ИП Аммосов<br>Константин<br>Михайлович | АКБ<br>"АЛМАЗЭРГИЭНБ<br>АО          |
|                 | 39 02.08.2022             | Отказан АБС                      | Аммосов Константин<br>Михайлович    | KONSTANTIN AMMOSOV | 40802.810.7.0000100 | 14RUR                          | 210 МИР-JCB<br>Gold на расход                            | ИП Аммосов<br>Константин<br>Михайлович | АКБ<br>"АЛМАЗЭРГИЭНБ<br>АО          |
|                 | 40 02.08.2022             | Отказан АБС                      | Аммосов Константин<br>Михайлович    | KONSTANTIN AMMOSOV | 40802.810.7.0000100 | 14RUR                          | 210<br>Корпоративная<br>карта Co-badge<br>JCB - MIR Gold | ИП Аммосов<br>Константин<br>Михайлович | АКБ<br>"АЛМАЗЭРГИЭНБ<br>АО          |

Выберите исполнителя, если справочник пуст, то создайте нового

Заполнителя все поля. Последние два блока «Миграционная карта» и «Документ, подтверждающий

право на пребывание на территории РФ» — для иностранных граждан

### **(i)**

#### Важно

Для иностранных граждан:

- Код подразделения заполнить в виде «000-000»
- Заполнить серию и номер миграционной карты
- Заполнить дату вадычу
- Выбрать документ, подтверждающий право на пребывание в РФ
- Заполнить серию и номер
- Заполнить дату выдачи

| Номер 66 Дата 18.10.2022 🛗                          | 🧿 Основная карта 🗌 Дополнительная карта               |
|-----------------------------------------------------|-------------------------------------------------------|
| В АКБ "АЛМАЗЭРГИЭНБАНК" АО                          |                                                       |
| От ИП Аммосов Константин Михайлович                 | ИНН/КИО 142702179784                                  |
| Исп. Аммосов Константин Михайлович 😽                | Тел. 89627357799 ОКПО 0114630720                      |
| Основные поля Дополнительные сведе                  | ния Вложения Соглашение с банком. Информация из банка |
| Tin Han                                             | 209 MidD ICR Cald a pacenthomy and a concernance      |
| Inii Kapia                                          | 2023 THEFTCE GOLD & PACHERINITY CHETY HA TOTIONREHINE |
| Buserra varia                                       | DID                                                   |
|                                                     | Сориное изготовление карты                            |
| Информация о держателе карты                        |                                                       |
| Фамилия                                             |                                                       |
| žima -                                              |                                                       |
| Отчество                                            |                                                       |
| Имя и фамилия, размещенные на карте (латиницей)     |                                                       |
| Дата рождения                                       |                                                       |
| Место рождения                                      |                                                       |
| Гражланство                                         |                                                       |
| Документ, удостоверяющий личность                   |                                                       |
| Тип документа                                       |                                                       |
| Серия                                               | Номер                                                 |
| Кем выдан                                           |                                                       |
| Дата выдачи                                         | Действует по 👘                                        |
| Код подразделения                                   |                                                       |
| Миграционная карта                                  |                                                       |
| Серия                                               | Номер                                                 |
| Срок действия: с                                    |                                                       |
| Документ, подтверждающий право на пребывание на тер | аритории РФ                                           |
| Тип, документа                                      |                                                       |
| Серия                                               | Номер                                                 |
| Срок действия: с                                    | RO                                                    |

Также не забудьте поставить галочку в согласии с правилами представления и осблуживания во вкладке «Соглашение с банком». Подпишите и отправьте заявление в банк

| ioniep      | 68                         | Дата 18.10.   | 2022 🛅         |          | 🖲 Основна      | я карта 📿 | Дополнительная карта |      |
|-------------|----------------------------|---------------|----------------|----------|----------------|-----------|----------------------|------|
| B           | В АКБ "АЛМАЗЭРГИЭНБАНК" АО |               |                |          |                |           |                      |      |
| OT          | ИП Аммосов К               | онстантин Мих | айлович        |          |                |           | инн/кио 14270217     | 9784 |
| <u>Исп.</u> |                            |               | 🗞 Тел          |          |                |           | ОКПО 01146307        | 20   |
| Осно        | вные поля                  | Дополните     | льные сведения | Вложения | Соглашение с б | анком И   | Інформация из ба     | анка |
|             |                            |               |                |          |                |           |                      |      |